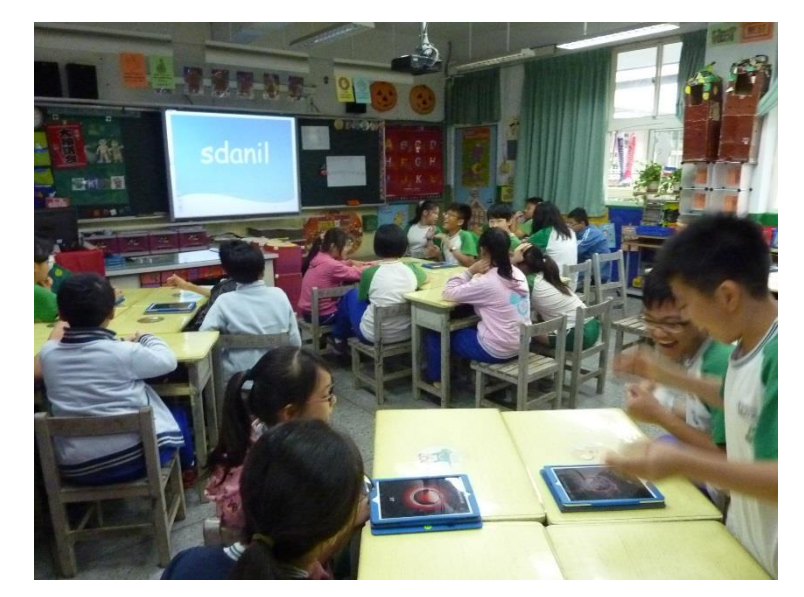

PickMe Buzzer 讓每堂課都變成綜藝小學堂

撰寫者姓名:林加振

APP 名稱: PickMe Buzzer

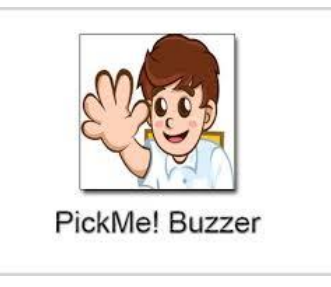

## APP 在市集平台之連結網址:

http://appgo.ntpc.edu.tw/ApiContent.aspx?id=1691

**適用領域**:英語、國語文、其他

適用年級:國小一到六年級、國中七到九年級、其他

使用載具: iOS 系統載具

## APP 介紹及特點說明:

您是否常讓學生舉手搶答,可是又無法找到誰是真正第一個舉手的學生?您是 否試過搶答鈴、拍拍燈、圈叉舉牌、但學生還是說不公平?效果也不如預期? 這時您可以試試 PickMe Buzzer APP(蘋果有、安卓無,需要 0.99 美金。但我 將每台平板共用帳號,因此只需購買一次,不用每台平板都買一次。)

## 教學應用之步驟及作法:

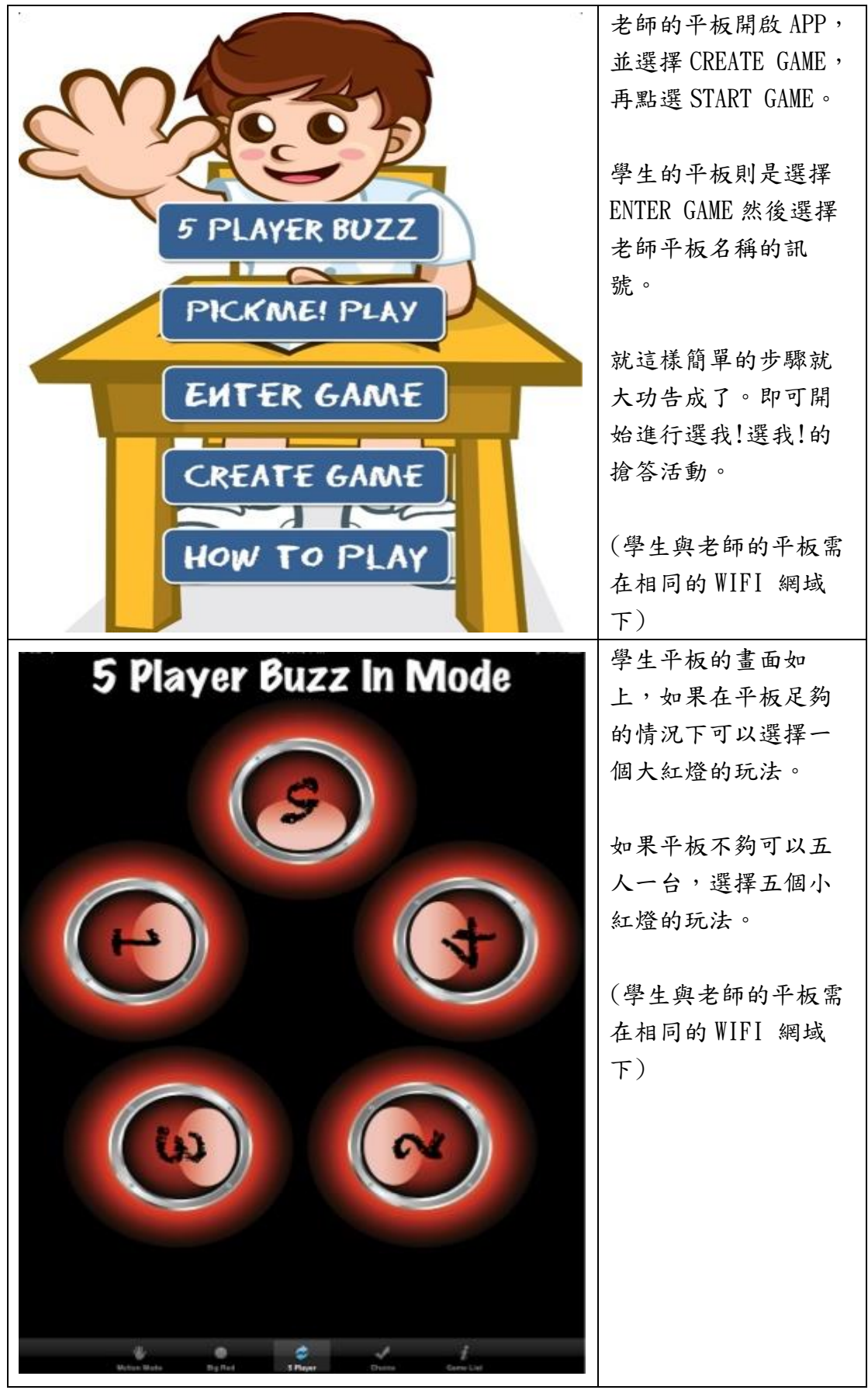

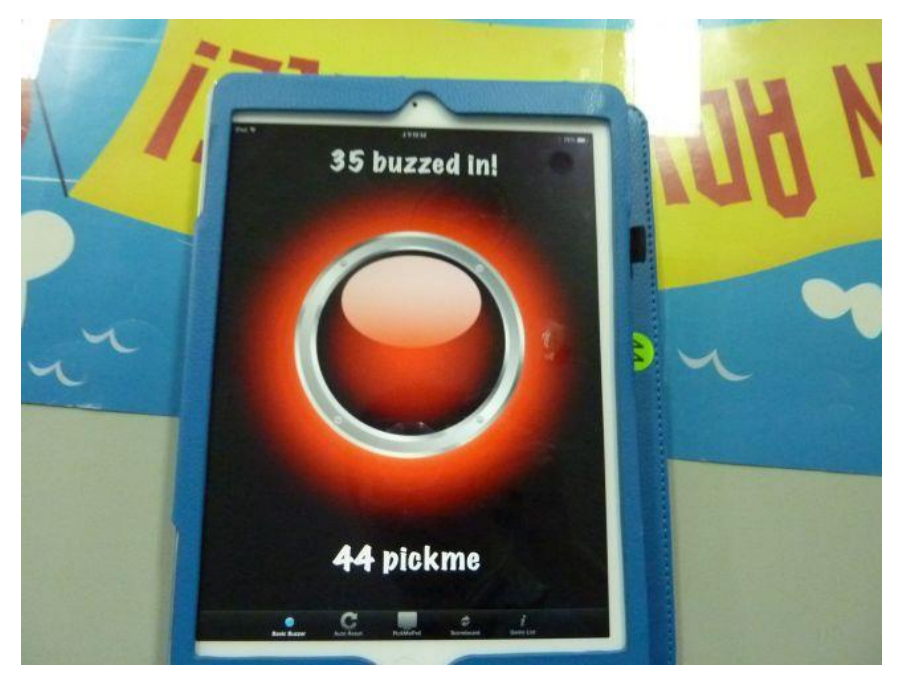

• 一個大紅燈的玩法

請學生兩人一組登入之後。我是運用重組單字的活動讓學生來競賽,單 字都是在本課單字或課文故事中有出現的。老師在電腦公告題目後,給 學生約十秒研究一下題目。當老師按下老師平板的大紅燈後,小朋友才 可以開始進行搶答。(在這之前按都不會有反應)。而老師跟同學間的平 板會立刻出現幾號平板搶到了!(\_\_\_\_buzzed in!)這時全班也會出現陣 陣的驚呼聲!

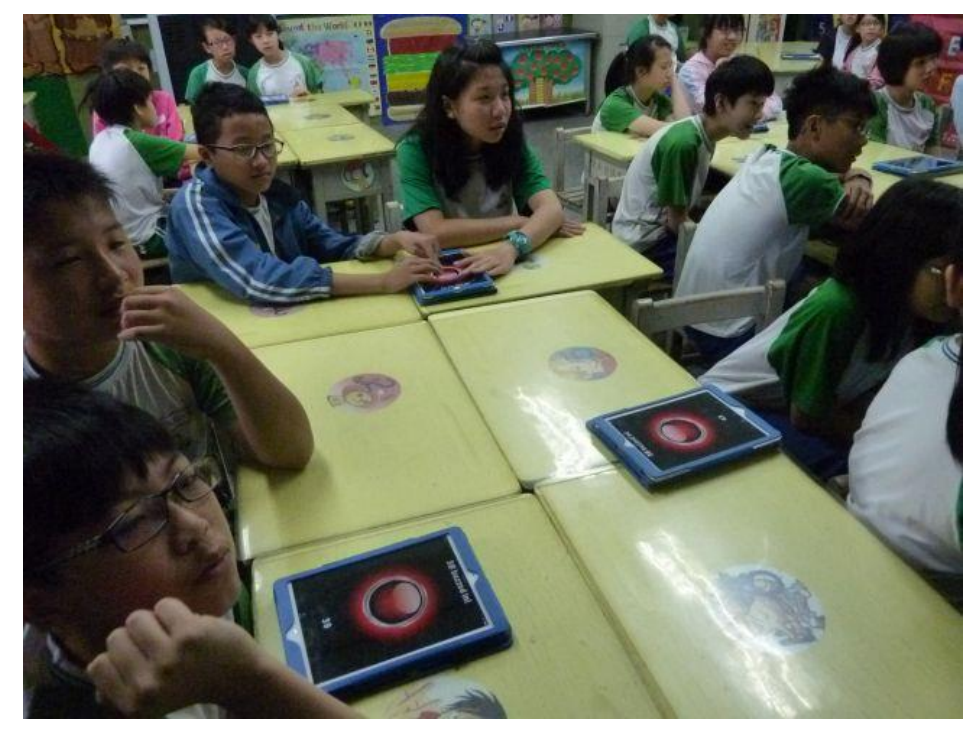

為了不讓學生按了卻不回答,規則是:如果搶到答題權卻不答或答錯要 倒扣。如果搶到能念出正確的單字加一分、能正確念出並拼出來加兩 分。最後統計最高分者獲勝。

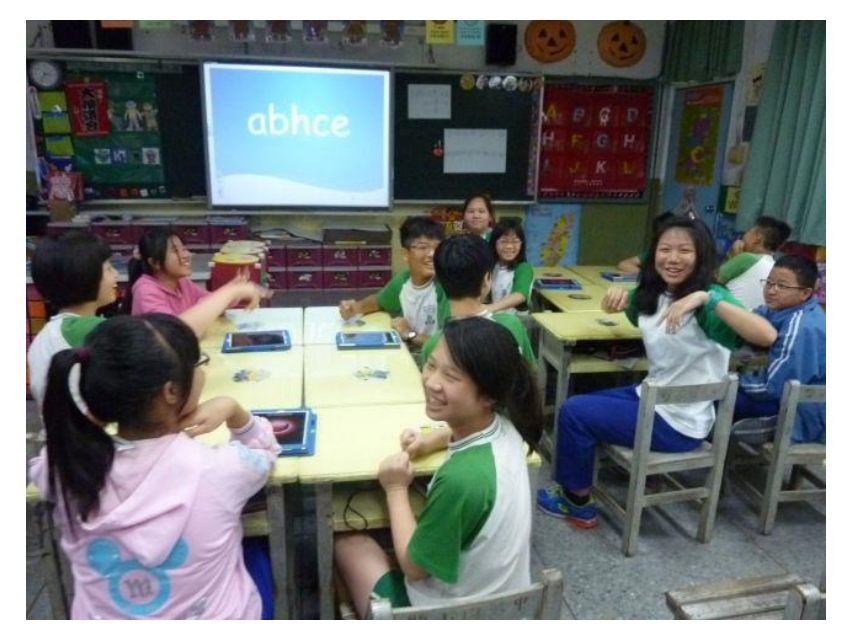

## 二、 五個小紅燈的玩法

如果教室平板數量不夠,或者僅有一台平板,都可以選擇五個小紅燈的 玩法。老師端的平板也會立即顯示是哪台平板的哪一個號碼搶到了答題 權。

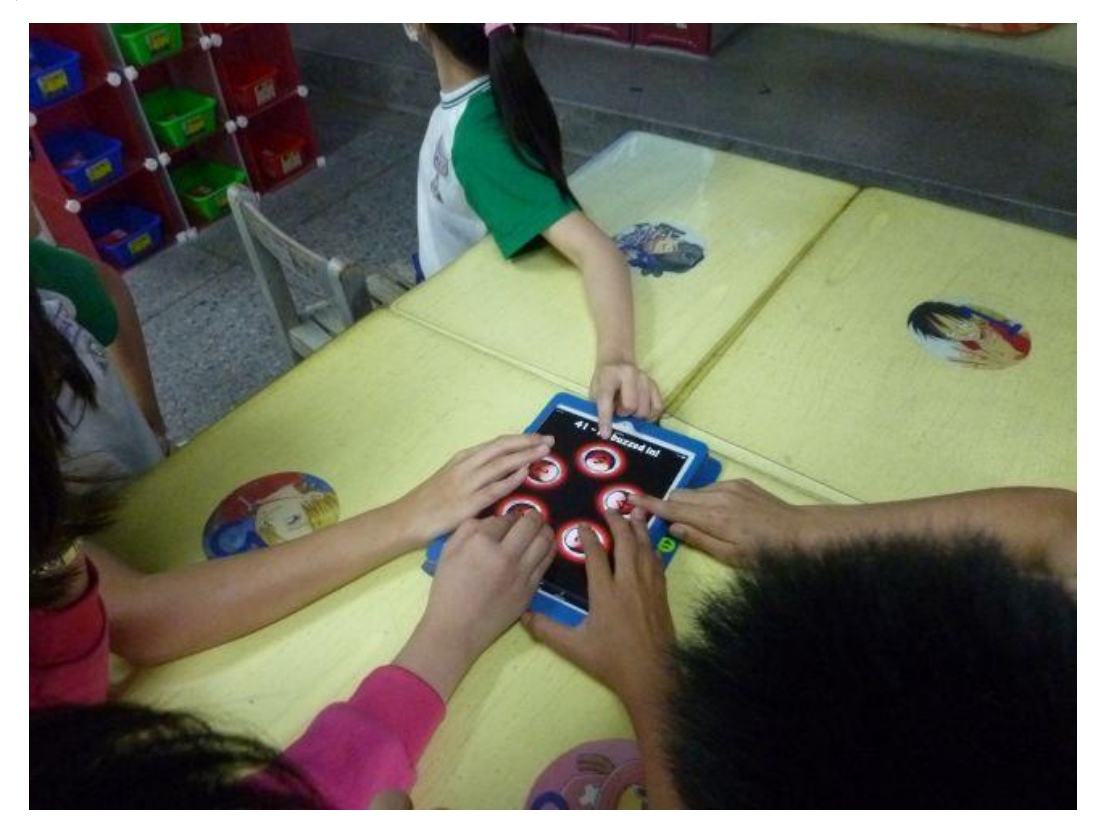

運用五個小紅燈的玩法就可以採用小組競賽的方式。只要搶到都可以幫小組加分,也可以讓大家一起討論答案,更可以達到分組合作學習的效果。

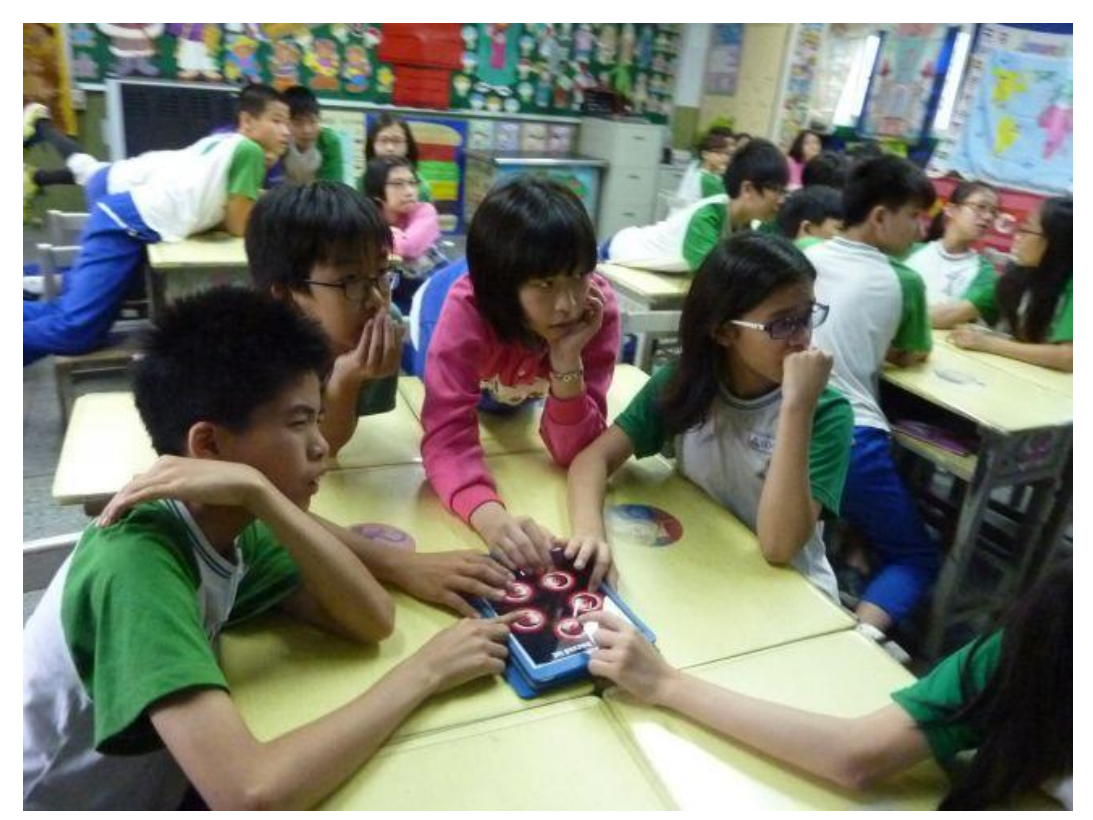

只要省下一杯飲料的價錢(0.99 美金),就可以讓 PickMe Buzzer 變成活化課堂 氣氛、進行多元評量的萬用工具。

老師也可以結合原有的教學活動做變化,讓每堂課教室的課程都變成綜藝小學堂節目!!!

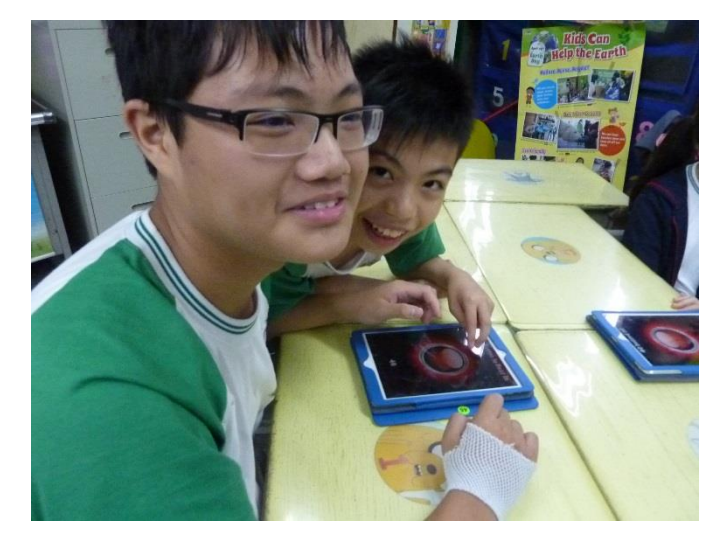

其他教學成果照片:

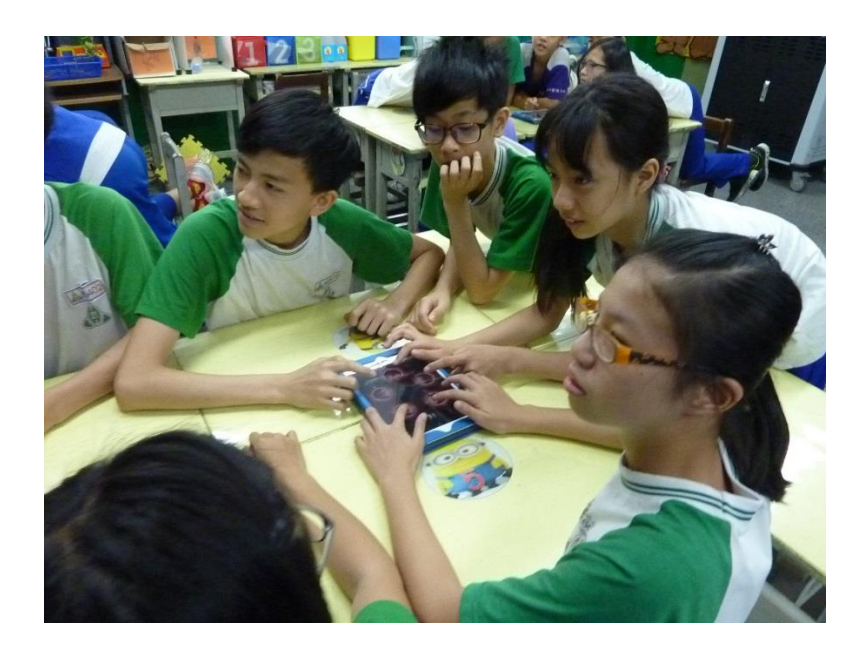

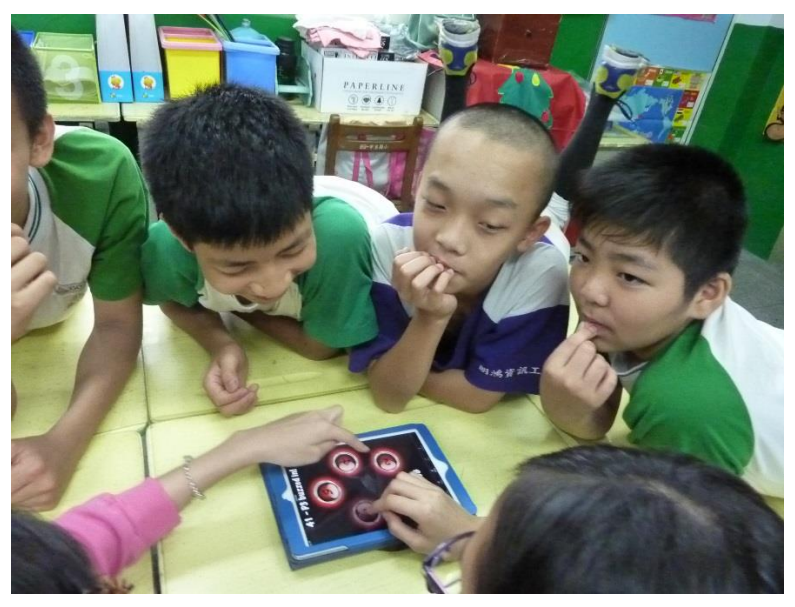

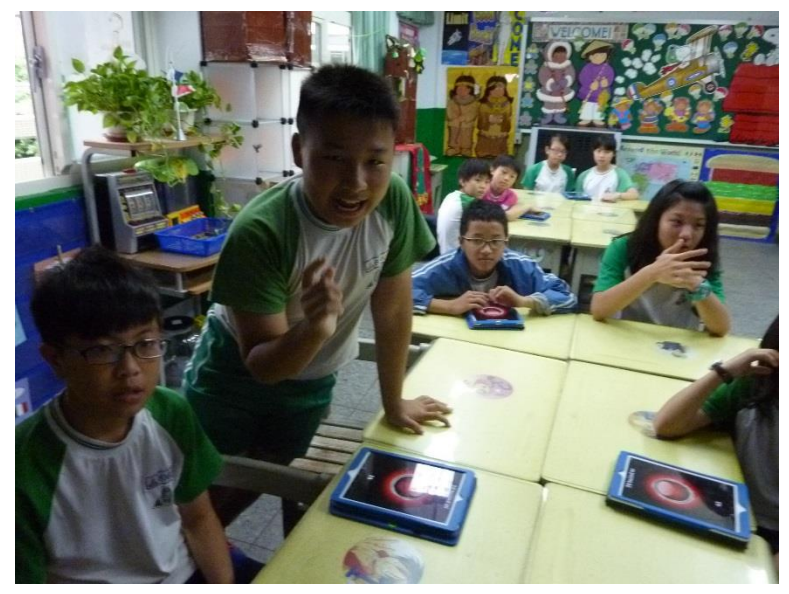